## Turnitin Class Enrollment Info

**Creative Writing II** 

## For those new to turnitin.com

- \* Go to turnitin.com and click on Login and then scroll down to "New User"—click.
- \*
- \* Click on Student.
- \* Fill out the registration form as directed.
  - \* Remember that everything is case sensitive
  - Make sure you accurately type in your email address
- \* Class ID and Enrollment Key are on next slide

## For those who already have a turnitin.com account

- Login in at turnitin.com (if you don't remember your password, click on "Forgot Password" and then follow the directions).
- Click on "Enroll in a Class" tab
- \* Class ID and Enrollment Key are on next slide.

## Make sure you use the codes for your class.

- \* Period 1—Creative Writing II
- \* Class ID: 42620399
- \* Enrollment Key: asimov
- \* Period 8—Creative Writing II
- \* Class ID: 42620418
- \* Enrollment Key: alexie

- Now, you need to add our Creative Writing II—Rough Drafts course
- \* Click on the "Enroll in a Class" tab.
- \* Type in the following:
  - \* Class ID: 42620426
  - \* Enrollment Key: lesley